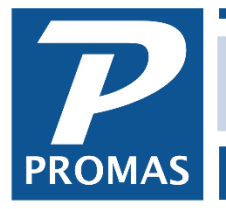

Property Management Solutions for Over 30 Years

## Overview

The annual statement will publish at the same time as the January monthly statement provided: In the Internet Publishing function, Advanced tab:

- In Owner Settings, the Generate Annual Statement checkbox is marked.
- In Owner Settings, the Last Published Date is December 30 (not Dec. 31) or earlier.
- In Publishing Setup, a statement style is selected in the Annual Owner Statement field.

## To publish the annual statement before or after the January monthly statement, do the following:

- 1. Go to << Internet Publishing, Advanced tab>>, < Publishing Setup>.
- 2. Select the Annual Owner Statement. <Save>.

| Internet Publishing Settings        |                     | × |
|-------------------------------------|---------------------|---|
| Last Published<br>Publishing Method | 12/8/2019<br>HeroPM |   |
| Default Monthly Owner Statement     |                     |   |
| Annual Owner Statement              | EOY: End of Year    |   |
| Default Tenant Monthly Statement    |                     |   |
| Annual Tenant Statement             |                     |   |

- 3. Go to <<Internet Publishing, Advanced tab>>, <Owner Settings>.
- 4. Unmark the Generate Monthly Statements checkbox.
- 5. Mark the Generate Annual Statements checkbox.
- 6. Make note of the Monthly Statement Closing Date. If Dec. 31 or later, change to Dec. 30 of the year for which you are doing taxes.

| Ow | vner Settings                                                                                                    | × |
|----|----------------------------------------------------------------------------------------------------|---|
|    | Generate Monthly Statements<br>Generate Annual Statements<br>Publish Recent Activity<br>Delay Statement Generation and Activity Publishing for Days |   |
|    | Publish an Additional Months of Recent Activity Monthly Statement Closing Day (End of Month if Not Specified)                                       |   |
|    | Last Statement Closing Date 12/30/2019                                                                                                    |   |

The PROMAS Landlord Software Center • 703-255-1400 • www.promas.com

- 7. Save the Generate Owner Statements checkbox will be higlighted.
- 8. Go to the Basic tab and click <Publish>.
- 9. When finished, go to << Internet Publishing, Advanced tab>>, < Owner Settings>.
- 10. Mark the Generate Monthly Statements checkbox.
- 11. Unmark the Generate Annual Statement checkbox.
- 12. Set the Monthly Statement Closing Date to what it was prior to publishing.
- 13. <Save>.

## Regenerate an Annual Statement (after making corrections)

- 1. Go to <<Internet Publishing, Advanced tab>>, <Owner Settings>.
- 2. Unmark the Generate Monthly Statements checkbox.
- 3. Mark the Generate Annual Statements checkbox.
- 4. If the Last Statement Date is December 31 or later make note of it and change the date to December 30 of last year.
- 5. Save.
- 6. Click Regenerate Owner Statements.
- 7. Restrict to the Ledger.
- 8. Click Compile the statement will be added to the Upload folder.
- 9. Be sure the Upload Documents is highlighted. On the Basic tab click <Publish>. The regenerated statement will replace the original.
- 10. When finished uploading, go to << Internet Publishing, Advanced tab>>, < Owner Settings>.
- 11. Mark the Generate Monthly Statements checkbox.
- 12. Set the Monthly Statement Closing Date to what it was.
- 13. Leave the Generate Annual Statement checkbox marked so they will be generated automatically next year.
- 14. Save.